## Hướng dẫn mở tài khoản thanh toán

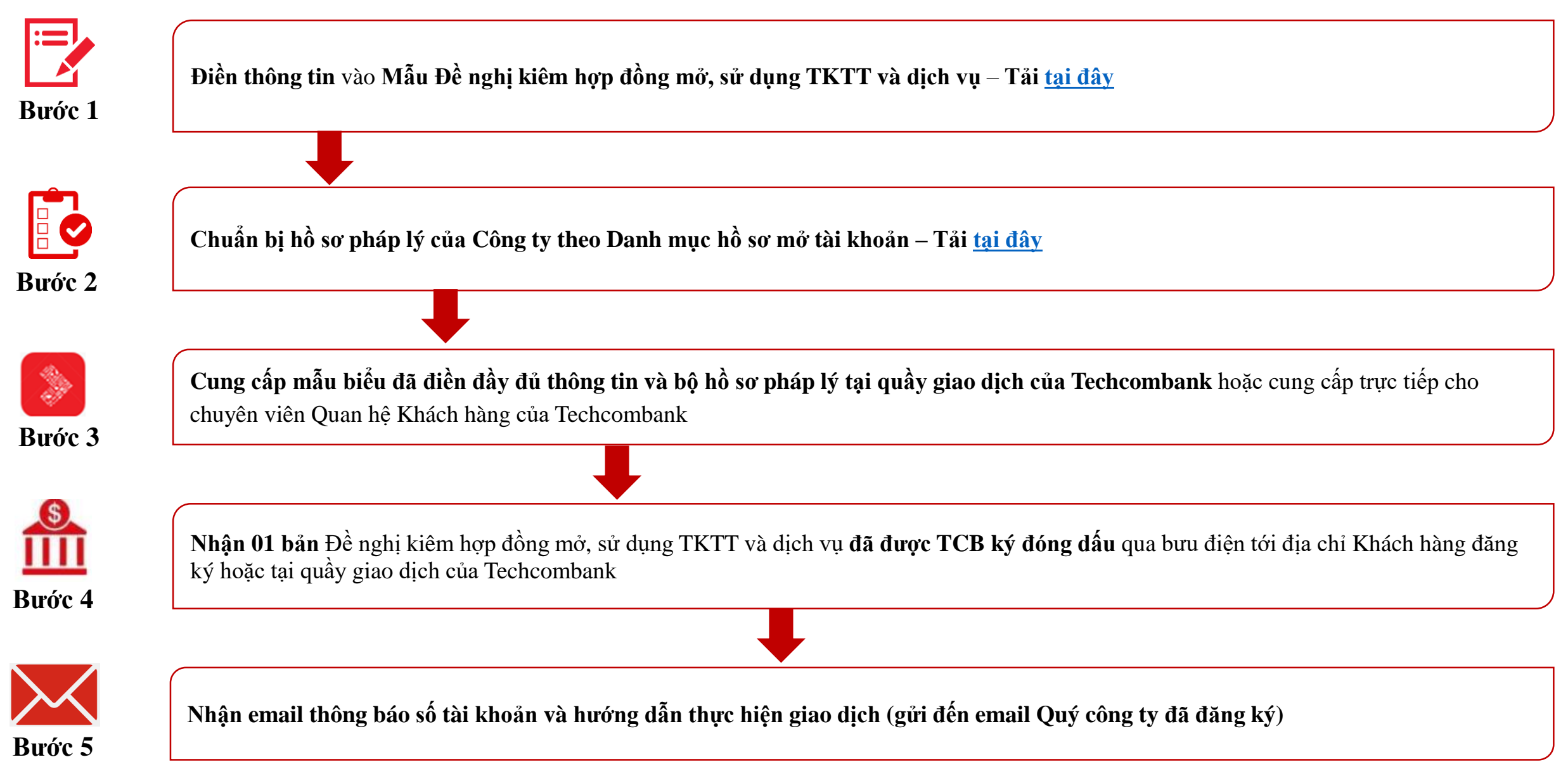

TECHCOMBANK